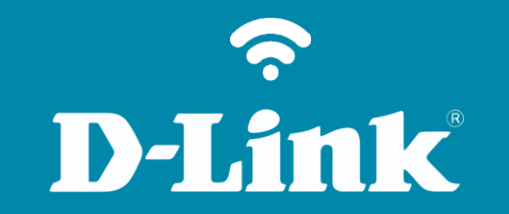

## Configuração de Internet - Modo IP Dinâmico DIR-819

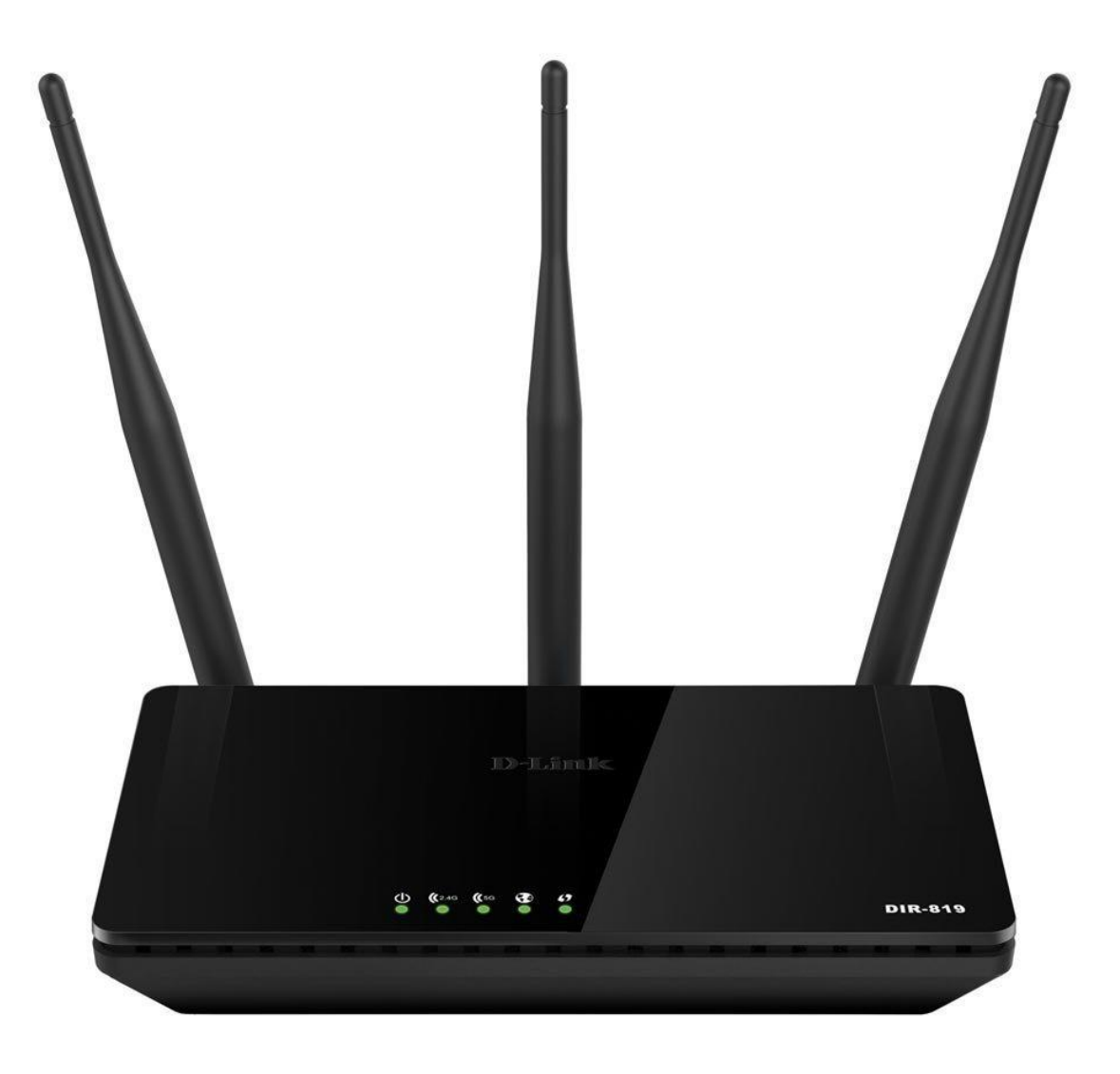

## D-Link

## Procedimentos para configuração de Internet – Modo IP Dinâmico

1-Para realizar esta configuração o computador deve estar conectado via cabo Ethernet em uma das portas LAN do DIR-819, e o seu modem ADSL / Cable modem conectado na porta Internet do DIR-819.

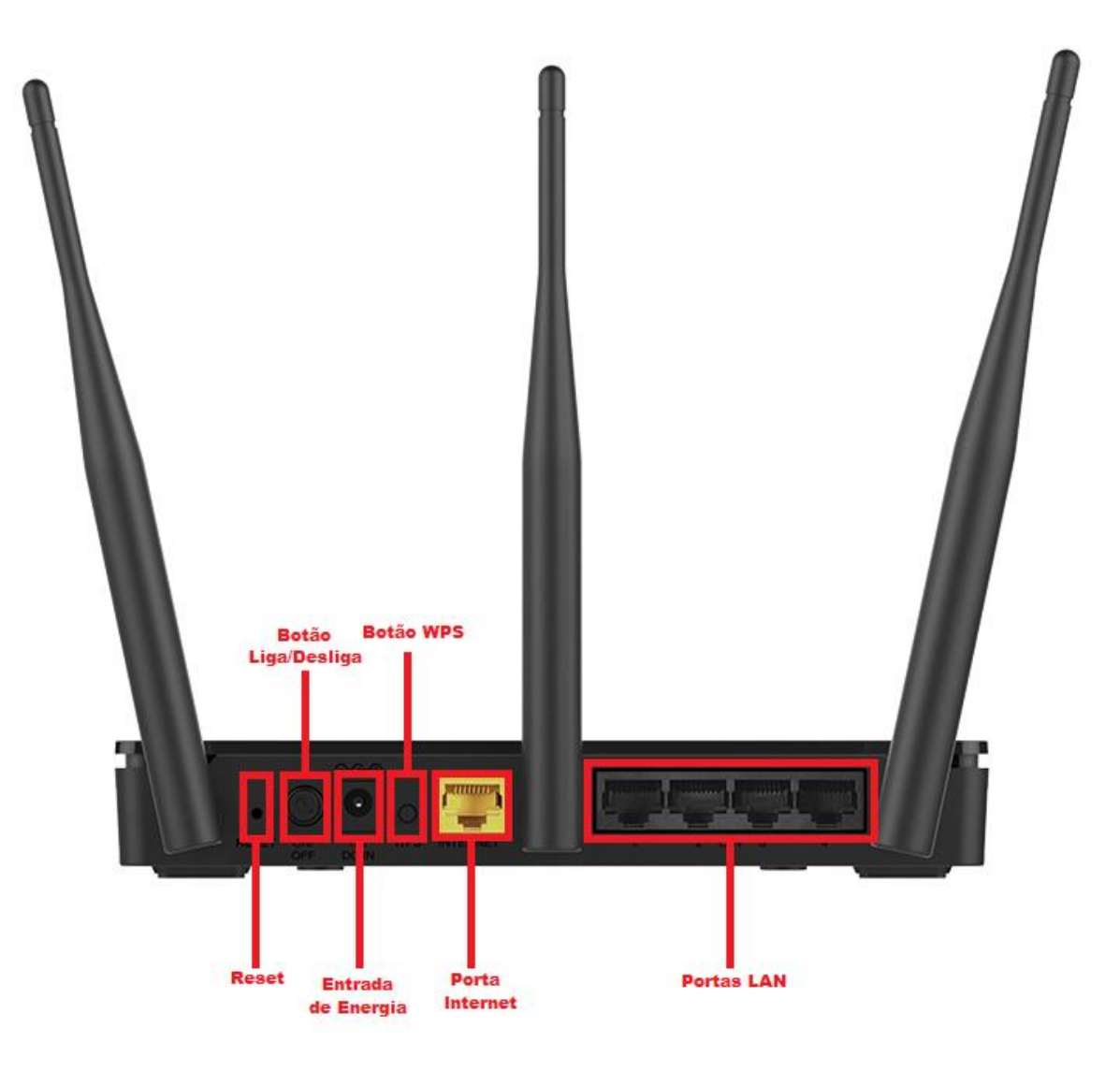

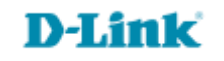

3

2-Para acessar a página de configuração abra o navegador de internet, digite na barra de endereços http://192.168.0.1 e tecle Enter.

| $(\leftarrow)$ | 🧉 http://192.168.0.1 | ,Q + → | 遵 New tab | × |  |
|----------------|----------------------|--------|-----------|---|--|

Será apresentada a tela de autenticação para acesso a página de configuração. O usuário e senha padrão do equipamento são:

**Nome de usuário:** Admin **Senha:** (*deixe em branco*) Clique em **Iniciar sessão**.

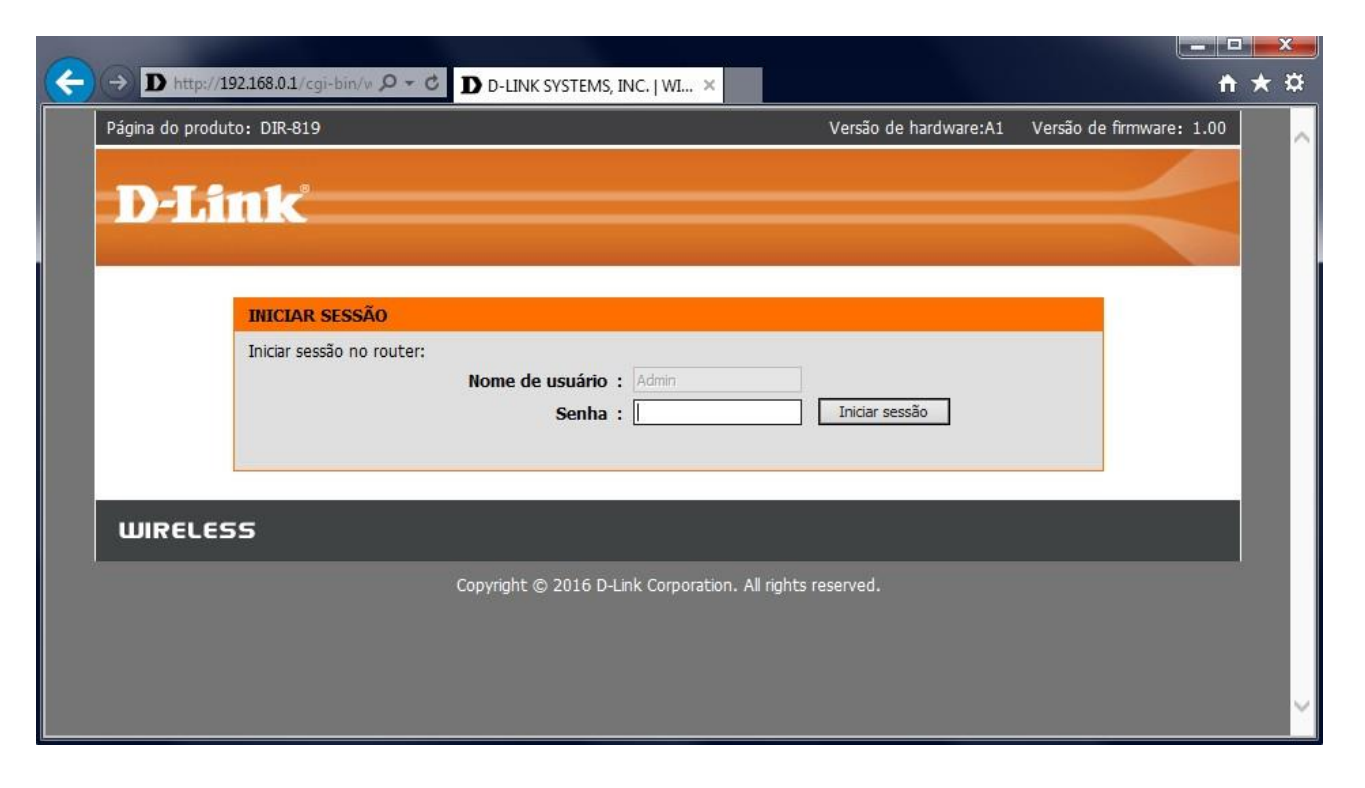

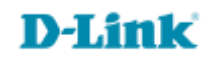

## 3-Clique nas abas CONFIGURAÇÃO > INTERNET, depois clique no botão Configuração manual de conexão Internet.

| Página do produto: DIR-819 |                                                                                                    |                                                                                                    | Ver         | Versão de firmware:1.00 |         |
|----------------------------|----------------------------------------------------------------------------------------------------|----------------------------------------------------------------------------------------------------|-------------|-------------------------|---------|
| D-Lini                     | Č                                                                                                    |                                                                                                    |             |                         | $\prec$ |
| DIR-819                    | CONFIGURAÇÃO                                                                                                    | AVANÇADA                                                                                                    | FERRAMENTAS | ESTADO                  | SUPORTE |
| INTERNET                   |                                                                                                    |                                                                                                    | 16<br>      | 34                      |         |
| CONFIGURAÇÕES WI-FI        | CONEXÃO À INTERNE                                                                                                    | Dicas úteis                                                                                                    |             |                         |         |
| CONFIGURAÇÕES DE<br>REDE   | Se está configurando o<br>Configuração da Conex<br>ou configurar as config                                                                                                    | <ul> <li>Caso nunca tenha<br/>configurado um roteador<br/>anteriormente, clique em</li> </ul>                                                                                                    |             |                         |         |
| IPV6                       | Conexão à Internet.                                                                                                    | Conexão com Internet<br>Setup Wizard e o                                                                                                    |             |                         |         |
|                            | ASSISTENTE DE CON<br>Se desejar utilizar o no<br>do seu novo Roteador<br>Nota: Antes de lançar<br>Guia de instalação rápid<br>OPÇÃO DE CONEXÃO<br>Se você quiser definir a<br>em seguida, clique no | Setup Wizard e o<br>roteador irá guiá-lo<br>através de algumas<br>etapas simples configurar<br>sua rede.<br>• Para usuários<br>avançados e que já<br>tenham configurado um<br>roteador antes, clique em<br>Manual de<br>Configuração de<br>Conexão à Internet e<br>obtenha as opções de<br>configuração manual.<br>• Mais |             |                         |         |
| WIRELESS                   |                                                                                                    |                                                                                                    |             |                         |         |

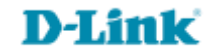

4-Altere os seguintes parâmetros:

A minha conexão à Internet é: Selecione IP dinamico (DHCP).

**Obs.**: Caso sua operadora tenha fornecido os endereços de DNS, digite-os nos campos **Servidor de DNS Preferido** e **Servidor de DNS Alternativo**.

Clique em Salvar as configurações.

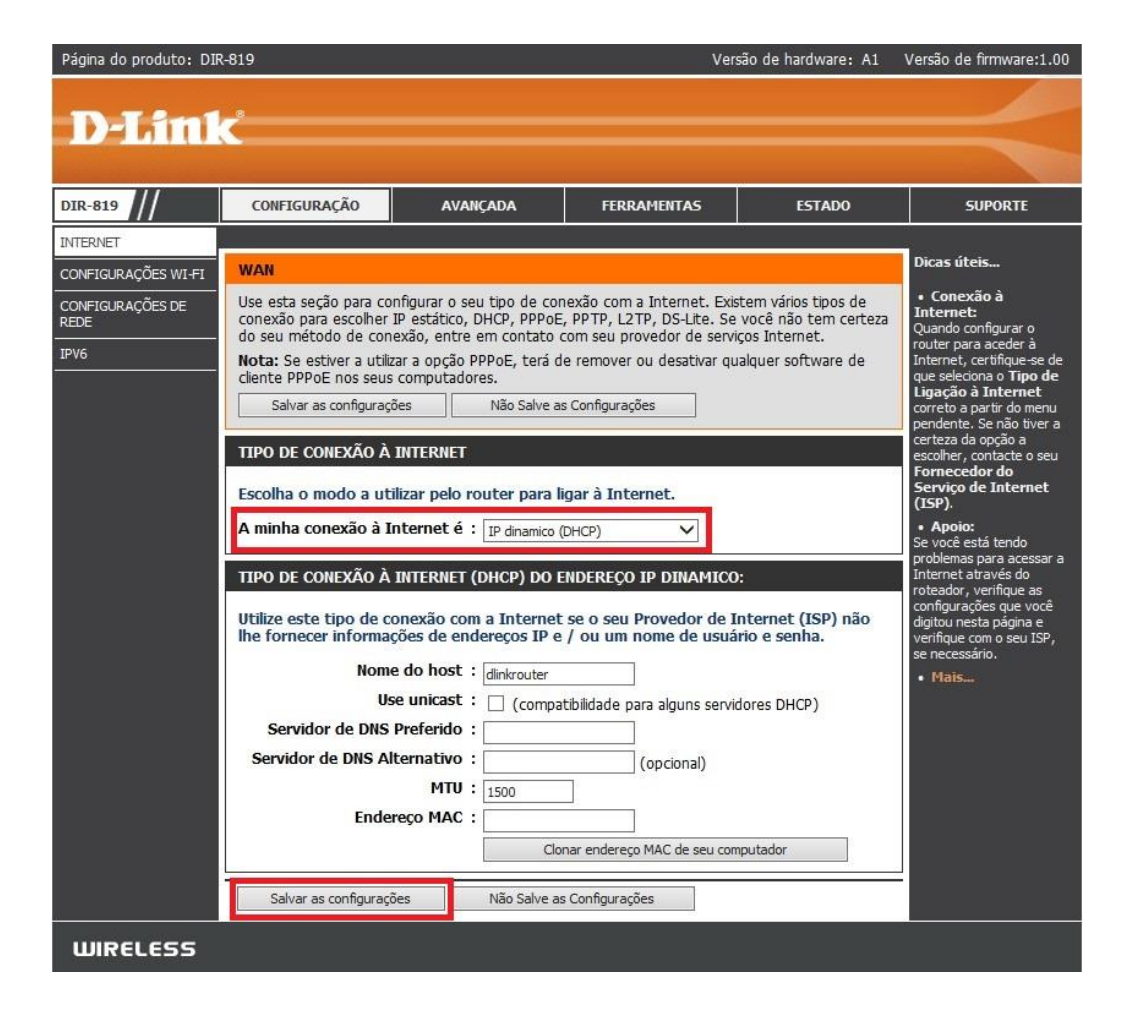

**D-Link** 

5-Clique na aba ESTADO > INFORMAÇÕES DO DISPOSITIVO e verifique os campos: "Endereço Local" e "Servidor de DNS Preferido e Alternativo".

Caso estiver **0.0.0.0** clique em **Conectar**.

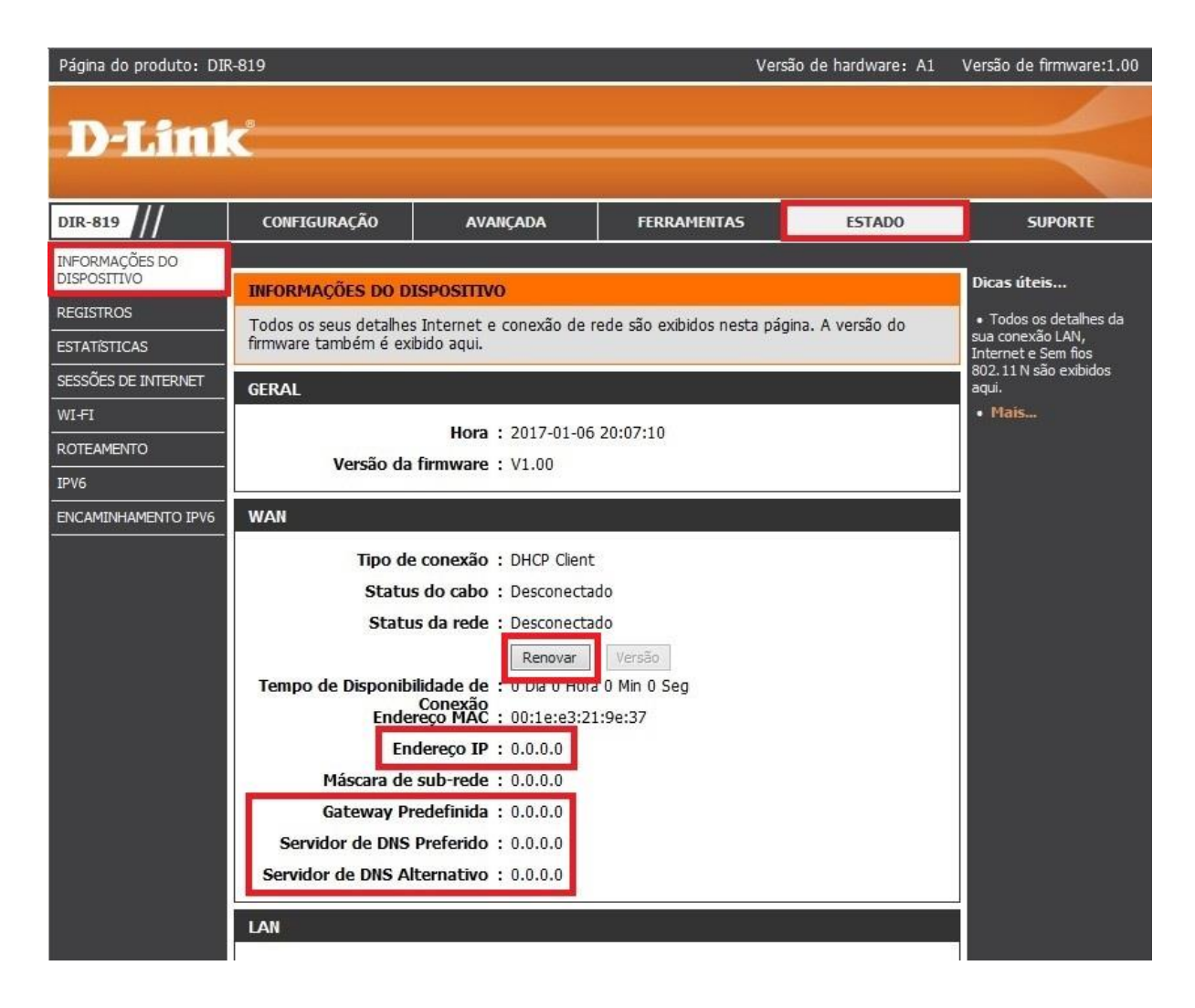

Configuração realizada com sucesso.

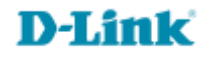

Suporte Técnico www.dlink.com.br/suporte